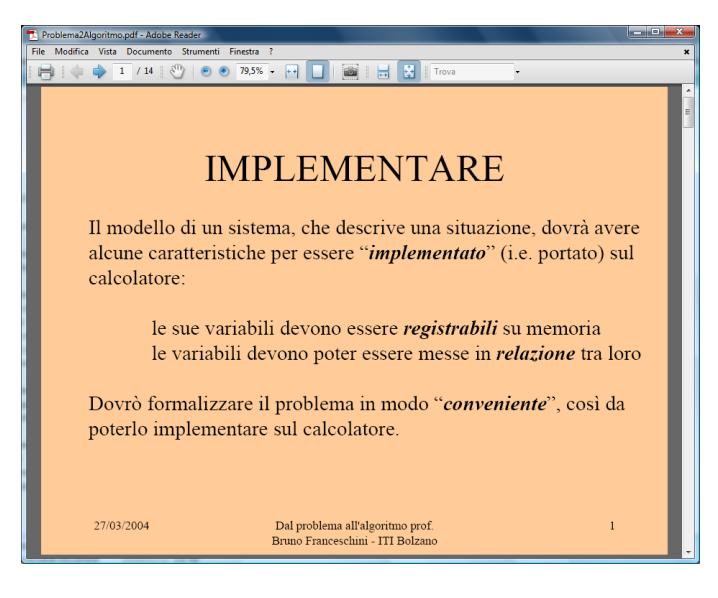

Se si desidera stampare una presentazione in Power Point o PDF,... o comunque un file in cui il testo per pagina sia costituito da poche righe a caratteri molto grandi(come nel caso riportato a fianco)...

...risulta conveniente stampare più pagine per foglio(ed eventualmente anche fronte retro).

Questo consentirà non solo un **risparmio di** carta, ma soprattutto di **inchiostro**(che ha un costo ben maggiore della carta!).

Nel caso di un file pdf(ma il discorso è analogo per gli altri tipi di file...)

Dal menu selezionare stampa...quindi cliccare su Proprietà

| Stampant                                 | e                                                      |                                                         |                                                                                                    |
|------------------------------------------|--------------------------------------------------------|---------------------------------------------------------|----------------------------------------------------------------------------------------------------|
| Nome:                                    | HP Deskjet F2100 series 🔹                              | Propieta<br>Commenti e moduli:<br>Documento e marcature |                                                                                                    |
| Stato:                                   | Pronta                                                 |                                                         |                                                                                                    |
| Tipo:                                    | HP Deskjet F2100 series                                |                                                         |                                                                                                    |
| Intervallo<br>Tutte                      |                                                        | Anteprima                                               | a: Composito                                                                                                    |
| © Vista∍                                 | corrente                                               |                                                         |                                                                                                    |
| <ul> <li>Pagin</li> <li>Pagin</li> </ul> | e 1 · 14                                               | ĸ                                                       | 296,97                                                                                                    |
| Sottoinsien                              | ne: Tutte le pagine nell'intervallo 🔹 🔲 Inverti pagine | $\uparrow$                                              | IMPLEMENTARE                                                                                                    |
| Gestione                                 | pagina                                                 |                                                         | Il modullo di un sistema, che decuive una situazione, devel avure<br>sicune camitaristiche per sesso "Implementate" (i.e. portato) sul<br>calcolatore: |
| Copie:                                   | 1 🖉 V Fascicola                                        | 209,97                                                  | lo suo variabili devono essene registrabili sa momeria<br>lo variabili devono prior sesere marse in relegione fra loro                                 |
| Ridimens                                 | ionamento pagina: Adatta all'area di stampa 🔹          |                                                         | Dovró formalizzare il problema in modo "conveniente", così da<br>poterio implementare nel calcolatore.                                                 |
| 🔽 Ruo                                    | ota automaticamente e centra                           |                                                         | 2433M Delaydan dilaydaran i<br>Ten feynain Dilay                                                                                                    |
| 🔳 Sce                                    | egli alimentazione da dimensioni pagina PDF            |                                                         |                                                                                                    |
| Stampa                                   | su file                                                | Unità: m                                                | nm Zoom: 107%                                                                                                    |
|                                          |                                                        | 1/14 (1)                                                |                                                                                                    |
|                                          |                                                        |                                                         |                                                                                                    |

A seconda della stampante(o dell'applicazione utilizzata) utilizzata l'interfaccia che viene visualizzata può essere diversa da quella riportata della pagina precedente e seguente...ad ogni modo navigando tra le varie schede individuare l'opzione

"Pagine per foglio", impostare il suo valore a <u>6</u>, individuare l'opzione Orientamento(anche se questa dicitura non compare) e impostarla a <u>Orizzontale</u>(osservate l'anteprima riportata a fianco per rendervi conto se le impostazioni hanno effetto!).

Un esempio di tali impostazioni è riportato di seguito. Spesso vi sono delle impostazioni per stampare in automatico le slides(6 pagine per folgio), ma non sempre hanno effetto!

Ovviamente è possibile stampare fronte-retro (ma questa opzione non sempre è disponibile, in particolare sulle stampanti più vecchie!)...

| Avanzate Collegamenti per la stampa Funzioni Colore                                                          |                                                                                                    |  |
|----------------------------------------------------------------------------------------------------|----------------------------------------------------------------------------------------------------|--|
| Opzioni di base<br>Tipo di carta:<br>Carta comune<br>Qualità di stampa:<br>Normale                           | 2<br>3 4<br>5 6                                                                                                 |  |
| <ul> <li>Verticale</li> <li>Orizzontale</li> </ul>                                                           | Risoluzione                                                                                                    |  |
| Opzio hi di ridimensionamento<br>Formato: 297 × 210 mm<br>A4                                                 | Opzioni di rispamio carta<br>Stampa fronte/retro:<br>Disattivato                                                |  |
| <ul> <li>Senza bordi</li> <li>S ampa alle dimensioni effettive</li> <li>A tatta al formato carta:</li> </ul> | ☐ Pagine rilegate in alto<br>☐ Mantieni layo <u>u</u> t<br>Pagine per f <u>og</u> lio:<br>6 pagine per fonlio ▼ |  |
| HP R al Life Technologies [RLT]<br>Com zione foto RLT di base                                                | Dispos zione pagine:<br>A des ra, quindi in basso ▼<br>Layout opuscol :<br>Disattivato ▼                        |  |
|                                                                                                    | Servizi star pante 2                                                                                            |  |
|                                                                                                    | OK Annulla                                                                                                    |  |
| lezionare "Orizzontale"                                                                                      |                                                                                                    |  |
|                                                                                                    | mpostare valore a 6 o ad un<br>valore inferiore se non si<br>nanno 10/10                                        |  |